## **Ostrich-Macos**

1.解压缩后,把macOS程序拖放到"应用程序"。在"应用程序"双击打开"ostrich\_macos"程序, 弹出提示框。打开"系统便好设置"-"安全与隐私"-"通用",点"仍要打开",弹出的窗口点"打开"。

2. 打开软件后去桌面右下角,系统托盘找到ostrich 🛠 图标。左键单击 🛠 图标。

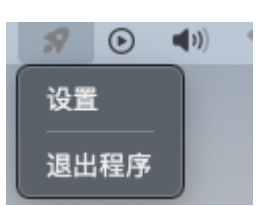

3. 点"设置",弹出 <mark>设置</mark>" 窗口, 输入服务器地址,用户ID。点<mark>确定</mark>"。如果获取配置成功,会弹 出"<mark>获取服务器配置成功</mark>"的提示, 窗口自动跳转到 "节点" 界面。

如果获取服务器配置失败,可能因为网络超时等原因,会提示<mark>网络获取节点失败,正在为您获</mark> <mark>取内置节点!</mark>″的提示, 窗口同样自动跳转到 "节点" 界面,使用内置的节点。

提示:某些地区可能运营商会限制某些海外的网络,所以当电脑连接wifi无法获取网络上节点, 提示:"网络获取节点失败,正在为您获取内置节点!",时,可以先连接手机热点,等获取成功之 后再切换回wiFi连接。

| ostrich_windows | - (                                  | ) × |
|-----------------|--------------------------------------|-----|
| 设置              |                                      |     |
| 节点              |                                      |     |
|                 | 服务器地址:<br>https://dev.kamel.services |     |
|                 | forest                               |     |
|                 | 确定                                   |     |
|                 |                                      |     |
|                 |                                      |     |
|                 |                                      |     |

| strich_windows |                    | _ |          |
|----------------|--------------------|---|----------|
| 设置             | 澳大利亚139.180.182.87 |   | <u>~</u> |
| 节点             |                    |   |          |
|                | 美国洛杉矶              |   |          |
|                | 韩国首尔特别市            |   |          |
|                | 加拿大149.248.62.95   |   |          |
|                | 美国洛杉矶              |   |          |
|                |                    |   |          |
|                |                    |   |          |
|                | 切换                 |   |          |
|                |                    |   |          |

4. 首先选中想要连接的节点,然后点 "<mark>击切</mark>" 换按钮,成功连接代理后,会出现如下画面

| strich_windows |                          | - |   | ×        |
|----------------|--------------------------|---|---|----------|
| 设置             | 美国洛杉矶                    |   |   | <u>~</u> |
| 节点             |                          |   |   |          |
|                | 韩国首尔特别市                  |   | [ |          |
|                | 加拿大149.248.62.95         |   | [ |          |
|                | 澳大利亚13                   |   | [ |          |
|                | 美国洛杉矶 正在启动新的代理,请稍后!      |   | [ |          |
|                |                          |   |   |          |
|                | <b>切换</b><br>已连接: 美国-洛杉矶 |   |   |          |
|                |                          |   |   |          |

5. 点击切换过后,任务栏里面也可以方便的 "<mark>关闭</mark>"或者"启动"代理。此时关闭界面,代理也不 会退出, 在任务栏里面可以找到。

| 8  | ۲  | <b>(</b> 1) |
|----|----|-------------|
| 关闭 |    |             |
| 设置 |    |             |
| 退出 | 程序 |             |

| 启动   |  |
|------|--|
| 设置   |  |
| 退出程序 |  |